## инструкция

- по подаче заявления на постановку на учет в детский сад через госуслуги
- 1. Открыть диалоговое окно

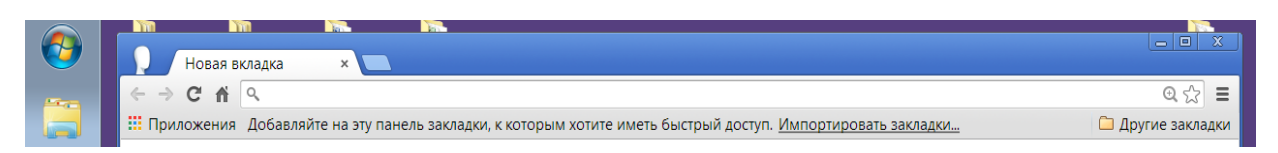

2. Набрать в адресной строке <u>https://uslugi.tatarstan.ru</u>

| Новая                                                                        | вкладка ×                   |   |
|------------------------------------------------------------------------------|-----------------------------|---|
| ← ⇒ C' n                                                                     | https://uslugi.tatarstan.ru | ≡ |
| https://uslugi.tatarstan.ru - Государственные услуги в Республике Татарстан. |                             |   |
|                                                                              |                             |   |

3. Выберите из «Услуги в электронном виде для жителей» - Детские сады

| Посударственные ус *                                                                                                    |                   |
|----------------------------------------------------------------------------------------------------|-------------------|
| ← → C ff A https://uslugi.tatarstan.ru                                                                                                    | ର 🔂 🔳             |
| Приложения Добавляйте на эту панель закладки, к которым хотите иметь быстрый доступ. Импортировать закладки                                                                                                    | 🗀 Другие закладки |
| организация чала в народни солото солото солото солото народно солото народно солото народно солото народно со<br>Потяла посудиственных и миницатальных устан<br>Республики Татарстан<br>Республики Татарстан                                                                                                    |                   |
| Поиск по ворталу: Векрите текст для поиста 🔤 Икаль. 🗹 санистик с нине                                                                                                    |                   |
| Заралистранувание.<br>же на насночните на насночните на на на насночните на насночните на насночните на насночните на насночните на насночните на насночните на насночните на насночните на насночните на насночните на насночните на насночните на насночните на насночните на насночните на насночните на насночните на насночните на насночните на на насночните на насночните на насночните на насночните на на на на на на на на на на на на на                                                                                                    |                   |
| ВИРТУАЛЬНАЯ КАРТА ГОСУСЛУГ                                                                                                    |                   |
| Crixpertulti Tangcrant<br>Massal construction<br>Construction of the set on construction<br>Construction of the set on construction<br>Construction of the set on construction<br>Construction of the set on construction<br>Construction of the set on construction<br>Construction of the set on construction<br>Construction of the set on construction<br>Construction of the set on construction<br>Construction of the set on construction<br>Construction of the set on construction<br>Construction of the set on construction<br>Construction of the set on construction<br>Construction of the set of the set |                   |
| Услуги в электронном виде для жителей                                                                                                    |                   |
| 300.<br>In the second second se                                                | -                 |
| Herman Carden Stranger Control Control                            |                   |
| Concesses<br>With the first of the first of th                          |                   |
| Corporate Target         Description         Description <thdescription< th=""></thdescription<>                                                                                                    |                   |
| https://uslugi.tatarstan.ru/user/registration                                                                                                    |                   |

4. Откроется диалоговое окно «Дошкольное образование»

|                                             |                                                                                                    |                                                                                                    | ~ W -            |
|---------------------------------------------|----------------------------------------------------------------------------------------------------|----------------------------------------------------------------------------------------------------|------------------|
| ения Добавляйте на эту панель закладки, к к | оторым хотите иметь быстрый доступ. <u>Импор</u>                                                                   | тировать закладки                                                                                                    | 🗀 Другие заклади |
| Официальный Портал                          | Презнаент РТ Государственный Совет РТ Правительство РТ Городи                                                      | в и районы РТ Гесуслуги                                                                                                    |                  |
|                                             | ПАРСТВЕННЫХ И МУНИЦИПАЛЬНЫХ УСЛУГ                                                                                  |                                                                                                    |                  |
| Pecal                                       | блики Татарстан Реп                                                                                                | истрация Вход влени                                                                                                    |                  |
| - Con                                       | onvirun la raportan                                                                                                |                                                                                                    |                  |
| Free-as ( 30%/rv / Bouers-on of county      |                                                                                                    |                                                                                                    |                  |
|                                             | 0.000                                                                                                    |                                                                                                    |                  |
| Дошкольное оораз                            | звание                                                                                                    | SACLATE BOTTPOC                                                                                                    |                  |
|                                             |                                                                                                    |                                                                                                    |                  |
| Подать заявле                               | Подача заявления на постановку ребенка на учет в детокий                                                           | These second requirement                                                                                                    |                  |
| учет в детский                              | Can Can                                                                                                    |                                                                                                    |                  |
|                                             | Province and an extension of a second                                                                              | C                                                                                                    |                  |
| Проверить ста<br>поданного ран              | <ul> <li>по номеру заявления (если вы подавали его через Портал);</li> </ul>                                       | Orditation yEntre                                                                                                    |                  |
| заявления                                   | <ul> <li>по номеру свядет егаства о рождения или иното<br/>документа, удостоверяющего личность ребенка.</li> </ul> |                                                                                                    |                  |
| Decements                                   |                                                                                                    | ALL STORAGE                                                                                                    |                  |
| Качисления и оплатить услуг                 | Проверка начислении по родительской плате и<br>дополнительным услугам и оплата содержания ребенка в                | вопросы                                                                                                    |                  |
| детского сада                               | Bettokow Cally                                                                                                    | A REAL PROPERTY AND A REAL PROPERTY AND A REAL |                  |
|                                             |                                                                                                    |                                                                                                    |                  |
| Районные отдя образования                   | пы Получение информации о контактных дажных районных<br>отделов образования                                        |                                                                                                    |                  |
|                                             |                                                                                                    |                                                                                                    |                  |
| Калькулитор                                 | Расчет конпенсации части родительской платы и                                                                      |                                                                                                    |                  |
| платы за                                    | компенсационных выплат гражданам, имеющин детей, посещающих образовательные организации, реализующие               |                                                                                                    |                  |
| детский сад                                 | образоват влыную програнну дошкольного образования                                                                 |                                                                                                    |                  |
|                                             |                                                                                                    |                                                                                                    |                  |
|                                             |                                                                                                    |                                                                                                    |                  |

## 5. Выбрать

Дошкольное образование

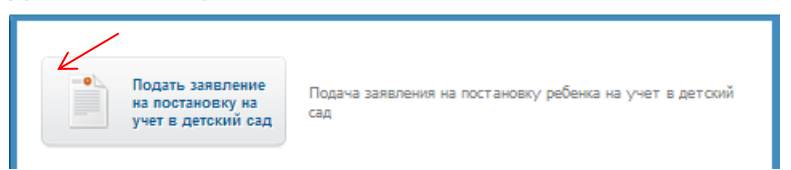

## 6. Зарегистрироваться

| главная / Услуги / Дошиольное образование / Идентификация<br>Дошкольное образование |                       |
|-------------------------------------------------------------------------------------|-----------------------|
| Идентификация                                                                       | Служба                |
| Внимание! Для получения услуги в электронном виде вам необходимо войти в ваш личный | Тезнической поддержов |
| кабинете.                                                                           | в (843) 5-114-115     |
| Войти в личный кабинет                                                              | Оцинать качество      |
| Зарегистрироваться                                                                  | оказания услуг        |

7. Регистрация: ввести номер мобильного телефона и зарегистрироваться

| Регистрация Вход в личный кабинет                                                       |
|-----------------------------------------------------------------------------------------|
| Введите номер мобильного телефона:                                                      |
| +7917000000                                                                             |
| Ваш номер телефона будет<br>идентифицировать Вас при получении<br>государственных услуг |
| 🗑 C <u>правилами пользования</u> согласен(а)                                            |
| Зарегистрироваться                                                                      |

- 8. На Ваш мобильный телефон придет бесплатное SMS–сообщение с паролем для входа введите пароль (запомните пароль) нажать **«ВОЙТИ» Вы зарегистрированы!!!** 
  - 9. Выбрать «Подать заявление на постановку на учет в детский сад» Дошкольное образование

| Подать заявление<br>на постановку на<br>учет в детский сад | ребенка на учет в детский |
|------------------------------------------------------------|---------------------------|
|------------------------------------------------------------|---------------------------|

10. Откроется окно «Ознакомления с условиями подачи заявления на постановку на учет в дошкольное образовательное учреждение (детский сад)» - прочтите и поставьте две галочки – нажать «ОЗНАКОМЛЕН»

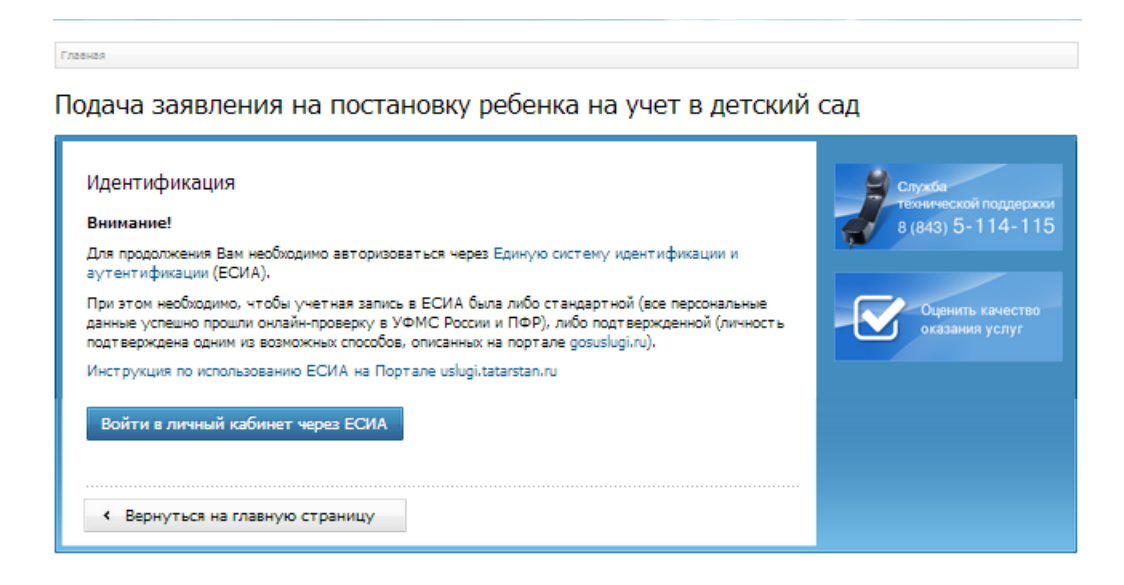

- 12. Войдите в личный кабинет через ЕСИА
- 13. Откроется окно авторизации через ЕСИА

## 14. Ввести данные

| → C fi A https://esia.gosuslugi.ru/n   | egistration/                                                                | 57 1             |
|----------------------------------------|-----------------------------------------------------------------------------|------------------|
| Іриложения Добавляйте на эту панель за | кладки, к которым хотите иметь быстрый доступ. Импортировать закладки       | 🗀 Другие заклади |
|                                        | ΓΟΟΥΟΠΥΓΙΙ                                                                  |                  |
|                                        | locychyrd                                                                   |                  |
|                                        | Доступ к сервисам<br>электронного правительства                             |                  |
|                                        |                                                                             |                  |
|                                        | Docusto Duura                                                               |                  |
|                                        | Регистрация                                                                 |                  |
|                                        |                                                                             |                  |
|                                        |                                                                             |                  |
|                                        | Фамилия                                                                     |                  |
|                                        |                                                                             |                  |
|                                        | Имя                                                                         |                  |
|                                        |                                                                             |                  |
|                                        | Maßum und verschen                                                          |                  |
|                                        | Мооильный телефон                                                           |                  |
|                                        |                                                                             |                  |
|                                        | Или электронная почта                                                       |                  |
|                                        |                                                                             |                  |
|                                        | Нажимая на кнопку «Зарегистрироваться»,                                     |                  |
|                                        | вы соглашаетесь с Условиями использования<br>и Политикой конфиденциальности |                  |
|                                        |                                                                             |                  |
|                                        | Зарегистрироваться                                                          |                  |

- 15. Нажать «Зарегистрироваться» После регистрации телефон или почта будут использоваться для входа во все сервисы электронного правительства
- 16. Откроется окно подтверждения номера телефона. Вести код подтверждения, отправленный на ваш мобильный, чтобы закончить регистрацию.

| <b>ГОСУСЛУГИ</b><br>Доступ к сервисам<br>электронного правительства                                                          |
|----------------------------------------------------------------------------------------------------|
| Регистрация<br>Подтверждение номера телефона                                                                                 |
| Иванова Анна, +7 (905) 028-28-53<br>Изменить данные                                                                          |
| На ваш мобильный телефон отправлен<br>код подтверждения, введите его ниже, чтобы<br>закончить регистрацию.<br><sup>Код</sup> |
| Продолжить                                                                                                    |
| Код действителен еще 53 секунд                                                                                               |

Код действителен в течение 300 секунд

- 17. Откроется окно «Создание пароля» придумайте и введите пароль, заранее записав и запомнив его!!! Нажать «ГОТОВО»
- 18. Заполните личные данные

| ерсональные данные                                                                                                    | Настройки учетной записи                                                                    |  |
|----------------------------------------------------------------------------------------------------|---------------------------------------------------------------------------------------------|--|
|                                                                                                    |                                                                                             |  |
| Заполнение и п                                                                                                    | роверка личных данных                                                                       |  |
|                                                                                                    |                                                                                             |  |
|                                                                                                    | 2                                                                                           |  |
| ввод личных данных                                                                                                    | і іроверка личных данных і іодтверждение личности                                           |  |
| Для подтиродания учатной закают необходили выплинить следующие цали:<br>1 Заколоти, полива далиная<br>1 Подтвердить личность ворония подобо лична дании.<br>3. Подтвердить личность адния из доступныя соходовая |                                                                                             |  |
| ЗАПОЛНИТЕ ЛИЧНЫЕ ДАННЫЕ                                                                                                    |                                                                                             |  |
| Фамилия                                                                                                    | Изанова                                                                                     |  |
| Има                                                                                                    | Анна                                                                                        |  |
| Отчество (если есть)                                                                                                    |                                                                                             |  |
|                                                                                                    | Заполнение обязательно, если отчество ухазано в вашем документе, удостоверяющем<br>личность |  |
| Пол                                                                                                    | Не указан 👻                                                                                 |  |
| Дата рождения                                                                                                    |                                                                                             |  |
| Место рождения                                                                                                    |                                                                                             |  |
|                                                                                                    |                                                                                             |  |
| снилс 🕐                                                                                                    |                                                                                             |  |
| Гражданство                                                                                                    | Россия                                                                                      |  |
| Документ, удостоверяющий                                                                                                    | Паспорт гражданина Российской Федерации 🚽                                                   |  |
| личность<br>Серия и номер                                                                                                    |                                                                                             |  |
| Дата выдачи                                                                                                    |                                                                                             |  |
| Кем выдан                                                                                                    |                                                                                             |  |
| Код подразделения                                                                                                    |                                                                                             |  |
|                                                                                                    | - Recomment                                                                                 |  |
| L. Hpotovicia nosis                                                                                                    | > ubotomine                                                                                 |  |
|                                                                                                    |                                                                                             |  |